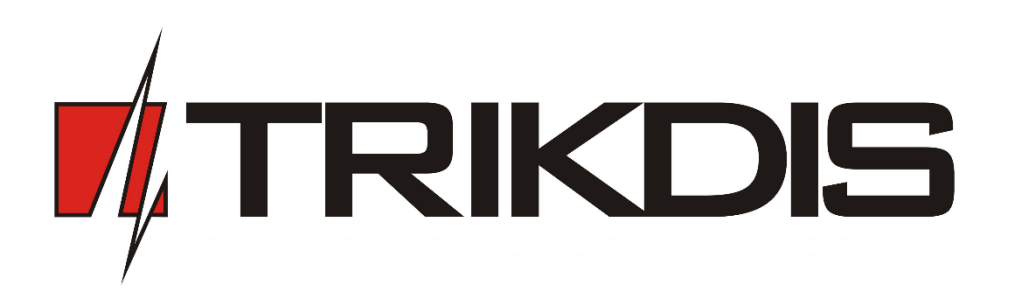

# GSM communicator G16 USER MANUAL

UAB "TRIKDIS" Draugystės str. 17, LT-51229 Kaunas LITHUANIA E-mail: info@trikdis.lt Webpage: www.trikdis.lt

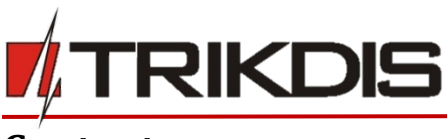

# Contents

| S/ | AFETY R | EQUIREMENTS                                                   | 2  |
|----|---------|---------------------------------------------------------------|----|
| 1  | DES     | CRIPTION                                                      | 3  |
|    | 1.1     | LIST OF COMPATIBLE CONTROL PANELS                             | 3  |
|    | 1.2     | SPECIFICATIONS                                                | 4  |
|    | 1.3     | COMMUNICATOR BOARD                                            | 4  |
|    | 1.4     | PURPOSE OF TERMINALS                                          | 4  |
|    | 1.5     | LIGHT INDICATION OF OPERATION                                 | 5  |
|    | 1.6     | BEFORE YOU BEGIN                                              | 5  |
| 2  | CON     | NECT G16 TO TRIKDISCONFIG                                     | 5  |
|    | 2.1     | STATUS BAR DESCRIPTION                                        | 6  |
| 3  | SET     | DPERATION PARAMETERS                                          | 7  |
|    | 3.1     | System settings window                                        | 7  |
|    | 3.2     | ARC REPORTING WINDOW $\rightarrow$ ARC REPORTING TAB          | 7  |
|    | 3.3     | ARC reporting window $\rightarrow$ Settings tab               | 8  |
|    | 3.4     | User reporting window $\rightarrow$ Protegus service tab      | 8  |
|    | 3.5     | User reporting window $\rightarrow$ SMS & Call Reporting tab  | 9  |
|    | 3.6     | User reporting window $\rightarrow$ Remote control tab        | 9  |
|    | 3.6.1   | SMS commands list                                             | 9  |
|    | 3.7     | SIM CARD WINDOW                                               | 10 |
|    | 3.8     | EVENT SUMMARY WINDOW                                          | 10 |
| 4  | PHY     | SICAL INSTALLATION PROCESS                                    | 11 |
|    | 4.1     | INSERT SIM CARD INTO THE HOLDER                               | 11 |
|    | 4.2     | INSTALL THE COMMUNICATOR INTO A MOUNTING CASE.                | 11 |
|    | 4.3     | WIRING DIAGRAMS                                               | 12 |
|    | 4.3.1   | Input connection                                              |    |
| 5  | PRO     | GRAM SECURITY CONTROL PANEL TO USE G16 DIRECT CONTROL FEATURE | 13 |
| 6  | ADD     | COMMUNICATOR IN PROTEGUS                                      | 13 |
| 7  | TEST    |                                                               | 14 |
| 8  | MAM     | IUAL FIRMWARE UPDATE                                          | 14 |

# Safety requirements

The security alarm system should be installed and maintained by qualified personnel.

Prior to installation, please read carefully this manual in order to avoid mistakes that can lead to malfunction or even damage to the equipment.

Disconnect power supply before making any electrical connections.

Changes, modifications or repairs not authorized by the manufacturer shall void your rights under the warranty.

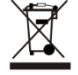

Please act according to your local rules and do not dispose of your unusable alarm system or its components with other household waste.

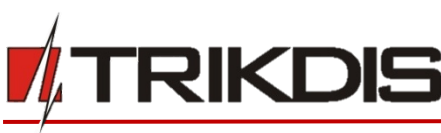

# **1** Description

Communicator G16 is intended to upgrade compatible intruder alarm panels for event signalling via cellular network.

Communicator transmits full event information to Alarm Receiving Centre.

Customers are informed about security system events in Protegus apps or with SMS messages. They can Arm/Disarm the alarm system remotely (via panel's keyswitch zone or directly via Serial for Paradox panels<sup>®</sup>, UTC Interlogix<sup>®</sup> (CADDX), Texecom<sup>®</sup>).

#### Features

#### Connection

- Connection to control panels via:
  - Keypad data bus; or
  - Serial port

#### Communications

- Two main communication channels working simultaneously
- Each channel has a back-up channel
- Connection control with ARC
- Simultaneous event reporting to Protegus Mobile/Web application, allowing user to remotely monitor and control its alarm system
- Event messages are transmitted in Contact ID codes
- Event reporting via SMS messages to four different users in user friendly SMS messages
- Remote Arm/Disarm feature with Paradox, Texecom and UTC Interlogix security control panels.

#### Configuration

- Quick and easy installation
- Remote configuration and firmware updates
- Two access levels for setting of operating parameters

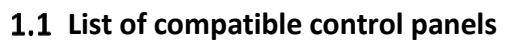

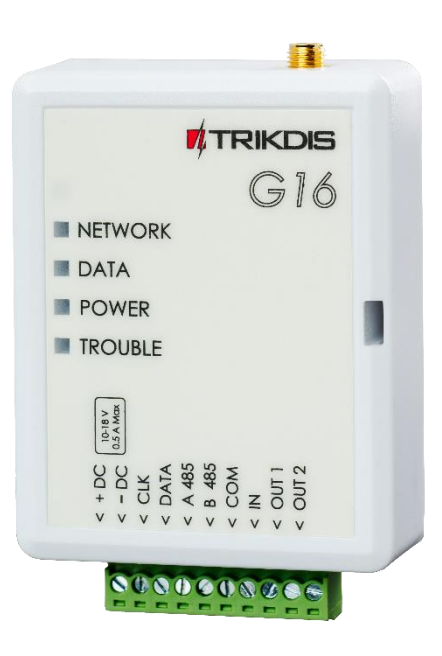

#### Inputs and outputs

- 1 selectable type input: NC, NO, NC with EOL, NO with EOL, NC with DEOL, NO with DEOL.
- 2 Outputs controlled via:
  - Mobile/Web application or
  - o SMS

| Manufacturer     | Model                                          |
|------------------|------------------------------------------------|
| DSC <sup>®</sup> | PC1404, PC1565, PC5020, PC1616, PC1832, PC1864 |
|                  | SPECTRA SP4000, SP5500, SP6000, SP7000         |
| PARADOX®         | MAGELLAN MG5000, MG5050                        |
|                  | DIGIPLEX EVO192                                |
| UTC Interlogix®  | NetworX (Caddx) NX-4v2, NX-6v2, NX-8v2, NX-8e  |
| Toyocom®         | Premier 412, 816, 816+, 832                    |
| Texecom          | Premier Elite 12, 24, 48, 88, 168, 640         |

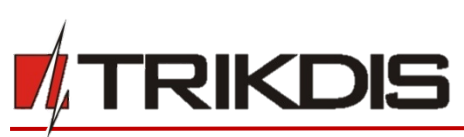

# **1.2** Specifications

| Parameter               | Description                                           |
|-------------------------|-------------------------------------------------------|
| GSM modem frequencies   | 850 / 900 / 1800 / 1900 MHz                           |
| 3G modem frequencies    | 800 / 850 / 900 / 1900 / 2100 MHz                     |
| Power supply voltage    | 10-18 VDC                                             |
| Current consumption     | 60-100 mA (on standby)                                |
|                         | Up to 250 mA (while sending data)                     |
| Transmission protocols  | TRK, DC-09_2007, DC-09_2012                           |
| Message encryption      | AES 128                                               |
| Memory                  | Up to 60 messages                                     |
| Inputs                  | 1 selectable type input: NC, NO, NC with EOL, NO with |
|                         | EOL, NC with DEOL, NO with DEOL                       |
| Output                  | 2, OC type, commutating up to 0,15 A, 30 VDC max      |
| Parameter configuration | Locally via USB port or remotely                      |
| Operating environment   | Temperature from -10 °C to 50 °C, relative humidity – |
|                         | up to 80% at +20 °C                                   |
| Communicator dimensions | 65 x 77 x 25 mm                                       |

## 1.3 Communicator board

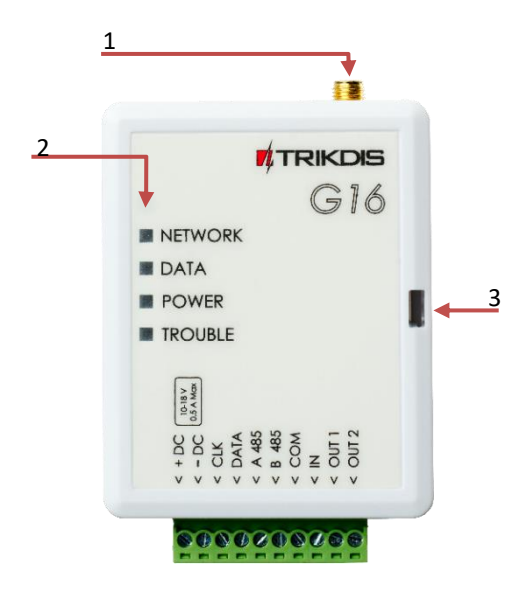

- 1. GSM antenna SMA connector
- 2. Light indicators
- 3. Frontal case opening slot
- 4. Terminal for external connections

## **1.4** Purpose of terminals

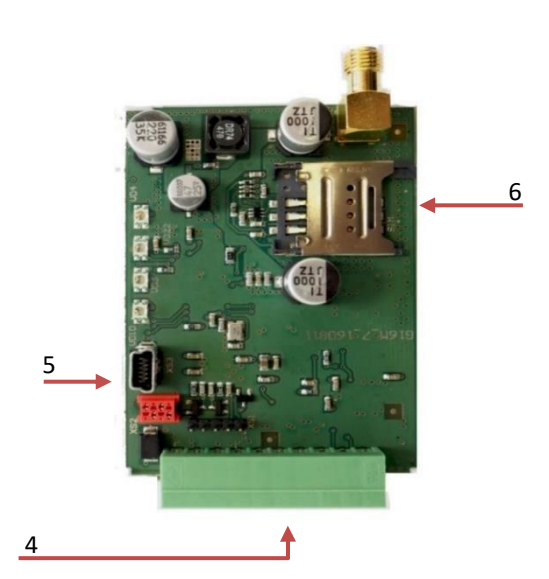

- 5. USB Mini-B port for communicator programming
- 6. SIM card slot

| Terminal | Description                                                                 |
|----------|-----------------------------------------------------------------------------|
| +DC      | +10 V/+18 V power supply                                                    |
| -DC      | Common (negative)                                                           |
| CLK      | Serial bus terminal for direct connection to control panel                  |
| DATA     | Serial bus terminal for direct connection to control panel                  |
| A 485    | RS-485 connection positive contact (enables connect iO and iO-WL expanders) |
| B 485    | RS-485 connection negative contact (enables connect iO and iO-WL expanders) |
| СОМ      | Common (negative)                                                           |
| IN       | Input                                                                       |
| OUT1     | 1 <sup>st</sup> open-collector output                                       |
| OUT2     | 2 <sup>nd</sup> open-collector output                                       |

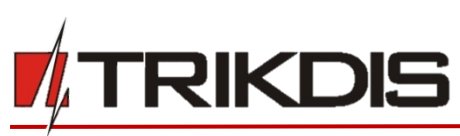

# 1.5 Light indication of operation

| Indicator | Light Status                           | Description                                                                                                    |
|-----------|----------------------------------------|----------------------------------------------------------------------------------------------------|
| Network   | Off                                    | No connection to GSM network                                                                                                    |
|           | Yellow<br>blinking                     | Connecting to GSM network                                                                                                    |
|           | Green solid<br>with yellow<br>blinking | Communicator is connected to GSM network.<br>Sufficient GSM signal strength for GPRS is level 5 (five yellow<br>flashes) and for 3G level 3 (three yellow flashes) |
| Data      | Off                                    | Empty buffer                                                                                                    |
|           | Green solid                            | Unsent event messages is presented in buffer                                                                                                    |
|           | Green<br>blinking                      | (Configuration mode) Data is transferred to/from communicator                                                                                                    |
| Power     | Off                                    | Power supply is off or disconnected                                                                                                    |
|           | Green solid                            | Power supply is on with sufficient voltage and microcontroller is operational                                                                                      |
|           | Yellow solid                           | Power supply voltage is insufficient (≤11.5V), microcontroller is operational                                                                                      |
|           | Green solid<br>and yellow<br>blinking  | (Configuration mode) Communicator is ready for configuration                                                                                                    |
|           | Yellow solid                           | (Configuration mode) No connection with computer                                                                                                    |
| Trouble   | OFF                                    | No operation problems                                                                                                    |
|           | 1 red blink                            | No SIM card                                                                                                    |
|           | 2 red blinks                           | SIM card PIN code problem (incorrect PIN code)                                                                                                    |
|           | 3 red blinks                           | Programming problem (No APN)                                                                                                    |
|           | 4 red blinks                           | Registration to GSM network problem                                                                                                    |
|           | 5 red blinks                           | Registration to GPRS/UMTS network problem                                                                                                    |
|           | 6 red blinks                           | No connection with the receiver                                                                                                    |
|           | 7 red blinks                           | Lost connection with control panel                                                                                                    |
|           | Red blinking                           | (Configuration mode) Memory fault                                                                                                    |
|           | Red solid                              | (Configuration mode) Firmware is corrupted                                                                                                    |

#### 1.6 Before you begin

Before you begin, make sure that you have the necessary:

- 1) USB cable (Mini-B type) for configuration.
- 2) At least 4 wires cable for connecting communicator to control panel.
- 3) CRP2 cable for connecting to Paradox panel's Serial port.
- 4) Flat-head screwdriver.
- 5) Sufficient gain GSM antenna.
- 6) In GSM network registered standard size SIM card.
- 7) Particular security control panel's installation manual.

Order them separately from your local distributor.

# 2 Connect G16 to TrikdisConfig

Communicator can be configured using TrikdisConfig software for MS Window OS via USB cable or remotely.

**IMPORTANT**: To use remote configuration function, Protegus service must be enabled. To configure the communicator remotely, insert registered SIM card with the PIN code request function disabled.

- 1) Download **TrikdisConfig** from <u>www.trikdis.com</u> (in search field type *TrikdisConfig*), and install it.
- 2) Connect the communicator to TrikdisConfig:
- **Using USB cable**: Carefully open the casing with flat-head screwdriver as shown below:
- a) Insert screwdriver into the slot (red arrow). (it is unnecessary to put in screwdriver's head to the bottom of the casing).
- b) Hold the casing's bottom part with one hand and gently push screwdriver to the left side.

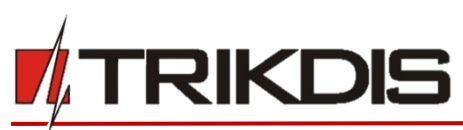

c) Plug in USB cable. Run the configuration software **TrikdisConfig**. The software will automatically recognise connected communicator and will open a window for communicator configuration;

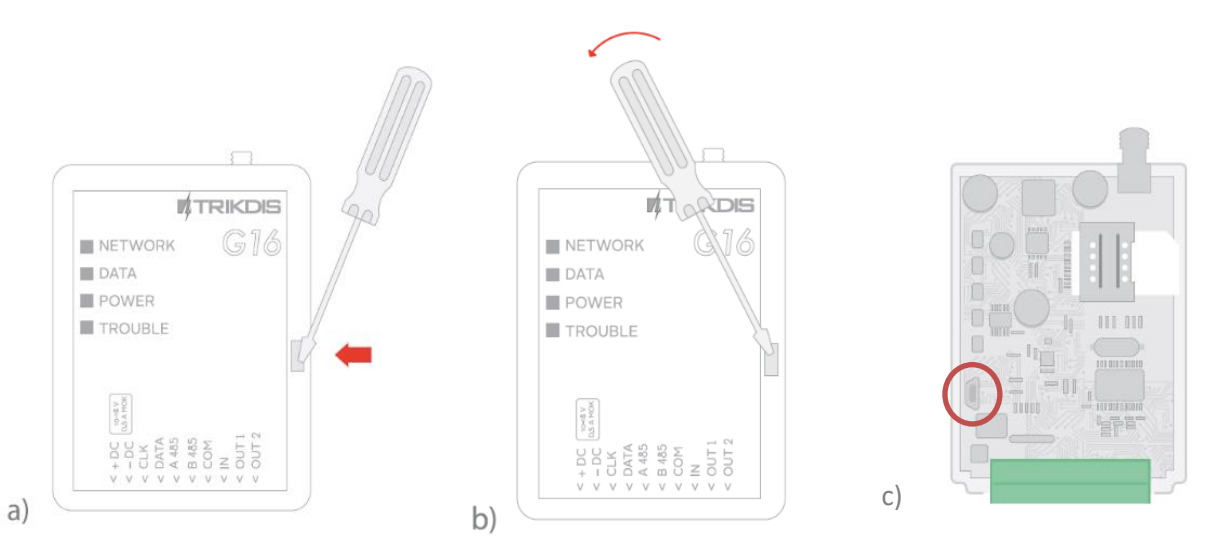

• Remotely: run configuration program TrikdisConfig. In section, *Remote access*, field Unique ID enter IMEI address of communicator (IMEI address is provided on the product package). (Optional) in the field System Name enter the desired name to the communicator. Press Configure.

| Remote access |           |             |      |           |         |
|---------------|-----------|-------------|------|-----------|---------|
|               | Unique ID | System Name |      |           |         |
| Choose module |           |             | · () | Configure | Control |

3) Click **Read [F4]** to read the communicators parameters and enter the Administrator or Installer code in pop-up window. For the program to remember the code, check the box next to **Remember password**.

**Note:** If administrator code is set as default (123456), it is not required to enter it and the request window will not appear.

To set up the communicator from a saved configuration file, click **Open [F8]** and browse your computer to find the configuration file.

## 2.1 Status bar description

Once the communicator parameters are read, the status bar will display information about the communicator.

| Remember password<br>Default settings<br>Restore |         | No. C | CID | SMS text |     |     | SMS | Call     | SMS | Call | SMS    | Call | SMS | Call | • |  |
|--------------------------------------------------|---------|-------|-----|----------|-----|-----|-----|----------|-----|------|--------|------|-----|------|---|--|
| IMEI/Unique ID:                                  |         |       |     |          |     |     | F   | Reportir | ng  |      | Report | all  |     |      | • |  |
| Status:                                          | Device: | G16   | S   | N:       | BL: | FW: |     | H        | HW: |      | State  | s:   |     |      |   |  |

#### Status bar

| Name           | Description                                            |
|----------------|--------------------------------------------------------|
| IMEI/Unique ID | IMEI number of the communicator                        |
| Status         | Action status                                          |
| Device         | Communicator type (shows G16 or G16_3G)                |
| SN             | Serial number                                          |
| BL             | Bootloader version                                     |
| FW             | Firmware version                                       |
| HW             | Hardware version                                       |
| State          | Connection status                                      |
| Admin          | Access level (shows up after access code is confirmed) |

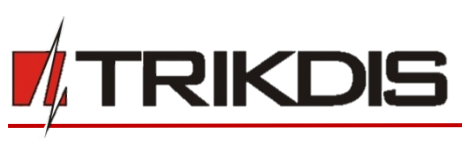

# **3** Set operation parameters

#### 3.1 System settings window

|                                                              | Read [F4] Write [F5]                       | Open [F8]                             | Save [F9]                                                    | Disconnect            |
|--------------------------------------------------------------|--------------------------------------------|---------------------------------------|--------------------------------------------------------------|-----------------------|
| System settings                                              | General                                    |                                       | Access                                                       |                       |
| ARC reporting<br>User reporting<br>SIM card<br>Event summary | Object number<br>Test period<br>Panel type | 0094<br>0 day(s) 1 h<br>1. DISABLED * | Administrator code<br>Installer code<br>Only an administrato | r can restore         |
| Firmware                                                     | Remote Arm/Disarm<br>PC download password  | ••••                                  | Allow installer to cha<br>Account number                     | nge<br>V              |
|                                                              | IN1<br>OUT1-OUT2                           | NO *<br>Remote control *              | ARC reporting<br>User reporting                              | <ul> <li>✓</li> </ul> |
|                                                              | Time synchronization                       | PROTEGUS service *                    | SIM card<br>Event summary                                    | <ul> <li>✓</li> </ul> |
| Remember password  Default settings                          |                                            |                                       |                                                              |                       |

#### General

- Write an appropriate **Object number** (4 symbols hexadecimal number).
- **Test period**: periodic test messages will be sent according to a time interval set in this section.
- For communication with control panel, <u>panel type must</u> be selected in **Panel type**.
- To arm/disarm remotely (e.g. via PROTEGUS service) control panel through its Serial port, enable the option **Remote Arm/Disarm** and enter **PC download password**.
- PC download password 4-digit password identifies the PC to the panel before establish communication. If the codes match, access to the control panel is granted, otherwise access is denied. (See how to program control panel in 5 Program security control panel to use G16 Direct Control feature).
- Choose an input operation type from list **IN1.** NC with EOL, NO with EOL, NC with DEOL, NO with DEOL type is selectable only starting from communicator version 1.14.
- Choose an output operation type from list **OUT1-OUT2.**
- Specify time synchronization (Communicator will use time according to selected server) and output/input parameters.

#### Access

The communicator G16 have two access levels for configuring the communicator:

- Administrator code allows full access to the configuration.
- Installer code allows limited access for installer to the configuration.

Note: Administrator and Installer codes must be six symbols in length, and contain digits or Latin characters only.

#### 3.2 ARC reporting window→ ARC reporting tab

|                                    | Read [F4] Write [F5]        |         | Open [F8] S | ave [F9]                    | Disconnect |
|------------------------------------|-----------------------------|---------|-------------|-----------------------------|------------|
| System settings                    | ARC reporting Settings      |         |             |                             |            |
| ARC reporting                      | First channel               |         |             | Second channel              |            |
| User reporting                     | Mode                        | Disable | *           | Mode                        | Disable    |
| SIM card                           | Protocol                    |         | -           | Protocol                    |            |
| Event summary                      | TRK encryption key          | •••••   |             | TRK encryption key          |            |
| Firmware                           | Domain or IP                |         |             | Domain or IP                |            |
|                                    | Port                        |         |             | Port                        |            |
|                                    | TCP or UDP                  | TCP     | <b>-</b>    | TCP or UDP                  | тср 💌      |
|                                    | Phone number                |         |             | Phone number                |            |
|                                    | Backup channel mode         | Disable | •           | Backup channel mode         | Disable 🔻  |
|                                    | Protocol                    |         | <b>v</b>    | Protocol                    | •          |
|                                    | TRK encryption key          | •••••   |             | TRK encryption key          | •••••      |
| Remember password                  | Domain or IP                |         |             | Domain or IP                |            |
| Default settings                   | Port                        |         |             | Port                        |            |
| Portoro                            | TCP or UDP                  | TCP     | Ŧ           | TCP or UDP                  | тср 🔻      |
| NC3COTC                            | Phone number                |         |             | Phone number                |            |
| IMEI/Unique ID:<br>865789023642806 | Backup SMS reporting number |         |             | Backup SMS reporting number |            |

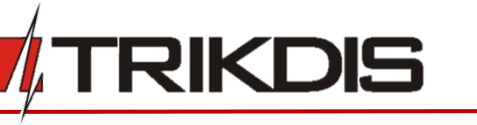

#### First and Second channels (and Backup channels)

First and second channels can work in parallel, by allowing the communicator to simultaneously transmit data via both channels.

- Select communication Mode and Protocol.
  - If SMS reporting will be used enter **TRK encryption key** and receivers phone number.
- Enter receiver's **Domain** or **IP** address and **Port**.
- Choose event transmission protocol **TCP or UDP**.
- Enter **Phone number** which will receive messages (phone numbers must contain country code, for example +370xxxxxxx, 00370xxxxxxx, or 370xxxxxxx).
- Backup SMS reporting number when GPRS mode is set in the first and the first's backup channel, only then this option becomes enabled. SMS to SMS receiver at ARC will be sent: 1) as soon as a communicator has started working for the first time and 2) after the fail of TCP/IP or UDP/IP communication via both the first and the first's backup channel.

#### 3.3 ARC reporting window→ Settings tab

|                   | Read [F4] Write [F5]    | Open [F8] Save [F9]     |
|-------------------|-------------------------|-------------------------|
| System settings   | ARC reporting Settings  |                         |
| ARC reporting     | Settings                |                         |
| SIM card          | Object ID in DC-09      | 123456                  |
| Event summary     | DC-09 line No.          | 1                       |
| Firmware          | DC-09 receiver No.      | 1                       |
|                   | Return to primary after | 1 min 30 s              |
|                   | Backup reporting after  | 2 attempts              |
|                   | GPRS ping period        | ✓ 0 min 30 <sub>s</sub> |
|                   | DNS 1                   | 8.8.8.8                 |
|                   | DNS 2                   | 8.8.4.4                 |
|                   |                         |                         |
| Remember password |                         |                         |
| Default settings  |                         |                         |
| Restore           |                         |                         |

#### Settings

- Write Object ID in DC-09 code, if event is transferred using SIA DC-09 protocol (4-16 symbol hexadecimal number).
- Enter required **DC-09 line No**.
- Enter required **DC-09 receiver No.**
- After a number of attempts to reconnect fails, as set in **Backup reporting after** field.
- It will attempt to return to the primary channel after a time, as set in **Return to primary after** field.
- GPRS ping period and set time between signals in seconds (required for communication control).
- Enter required **DNS** addresses.

#### 3.4 User reporting window $\rightarrow$ Protegus service tab

Protegus service allows users to remotely monitor and control the communicator.

Protegus service allows simultaneous transmission of data to the Protegus server for Mobile/Web application. For more information about PROTEGUS service visit <u>www.protegus.eu</u>.

|                 | Read [F4] Write [F5] | ] Open [                    | F8] Save [F9] |
|-----------------|----------------------|-----------------------------|---------------|
| System settings | PROTEGUS service SMS | & Call Reporting SMS contro | ol            |
| ARC reporting   |                      |                             |               |
| User reporting  | PROTEGUS service     |                             |               |
| SIM card        | Enable connection    |                             |               |
| Event summary   |                      |                             |               |
| Firmware        | Service code         | •••••                       |               |
|                 |                      |                             |               |
|                 |                      |                             |               |

**IMPORTANT:** When Protegus service is used – SMS & Call reporting tab will be disabled automatically.

#### **Protegus service**

©1997-2017 Trikdis

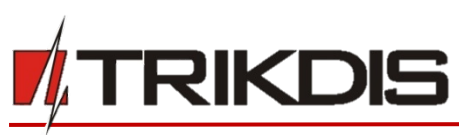

- Enable cloud service at **User reporting > PROTEGUS service** tab.
- Enter Service code (default code 123456), for more safety change it to six symbol code.

#### 3.5 User reporting window → SMS & Call Reporting tab

|                   | Read [F4] Write [F5] Open [F8] Save [F9] Disconnect             |
|-------------------|-----------------------------------------------------------------|
| System settings   | PROTEGUS service SMS & Call Reporting SMS control               |
| ARC reporting     | Object name SMS language ENGLISH                                |
| User reporting    | Messages filter Sand all                                        |
| SIM card          |                                                                 |
| Event summary     | No. Phone numbers for SMS/Call reporting No. Area name          |
| Firmware          | 2 02 Area 2                                                     |
|                   | 3                                                               |
|                   | 4 Others AREA                                                   |
|                   |                                                                 |
|                   | 001 User 1 AU Zone 1                                            |
|                   | 002 User 2 002 Zone 2                                           |
|                   |                                                                 |
|                   | Others USER Others ZONE                                         |
| Remember password | Enter and select CID for user reporting Tel 1 Tel 2 Tel 3 Tel 4 |
| Default settings  | No. CID SMS text SMS Call SMS Call SMS Call SMS Call            |
| Restore           | 1 E100 MEDICAL PANIC ALARM                                      |
|                   | 2 E110 FIRE PANIC ALARM                                         |
| IMEI/Unique ID:   | 3 E120 PANIC ALARM                                              |
| 865789023243928   | 4 E121 DURESS ALARM                                             |

Received event and internal communicator events messages can be reported to the users mobile phones via SMS messaging and calls.

- Each message come with an object name: enter the **Object name** of your choice to the text field.
- From SMS language drop-down list select required language (SMS messages can be sent in various character sets).
- It is possible to choose **Reporting mode**, by which events will be reported to user:
  - Send all reports all events, even not described, or
  - Send described only the ones that has zone, areas and user names entered.
- Message can be send up to 4 different phone numbers. List them in **Phone number** table (Phone numbers must contain country code, for example +370xxxxxxx, 00370xxxxxxx, or 370xxxxxxx).
- Information about the received events as Areas, Users and Zones are coded in digits. Each of them can be named and the given names will be used in SMS messages sent to the users. Write your chosen names into their appropriate tables.
- To receive event messages, specify which CID events will be reported. Also, can be selected which phone numbers receives (SMS/Call) notifications about the events.

#### 3.6 User reporting window → Remote control tab

| System settings | PROTEGUS service | SMS & Call Reporting Remote Com | trol                             |       |              |
|-----------------|------------------|---------------------------------|----------------------------------|-------|--------------|
| ARC reporting   |                  |                                 |                                  |       |              |
| User reporting  | SMS answer texts |                                 | Phone numbers for remote control |       |              |
| SIM card        | Answer           | SMS Text                        |                                  | No.   | Phone number |
| Event summary   | Command done     | Command OK                      |                                  | Tel 1 |              |
| Firmware        | Wrong password   | Wrong Access Code               |                                  | Tel 2 |              |
|                 | Wrong command    | Wrong Command                   |                                  | Tel 3 |              |
|                 | Wrong data       | Wrong Data                      |                                  | Tel 4 |              |
|                 |                  |                                 |                                  |       |              |

Note: SMS commands can be sent from any phone numbers if there is no described numbers in list.

#### Remote control

- Answers to the SMS commands can be customised in SMS answer text field.
- List a phone number for remote control to a table **Phone numbers for remote control.** SMS text, that user receives after sending a command (to receive an SMS answer message, the user **access code** must be correct).

#### **3.6.1** SMS commands list

SMS Commands are used to remotely control the communicator. As access code use "Administrator code" or "Installer code", "\_" represents a space. SMS command structure: AccessCode\_Command\_Data.

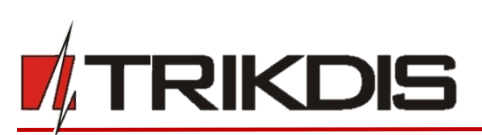

| Command | Data  | Description                                                                                                    |
|---------|-------|----------------------------------------------------------------------------------------------------|
| INFO    |       | Information about the communicator request. The response will include: communicator type, IMEI number, serial number and firmware version. |
| RESET   |       | Restart the communicator.                                                                                                    |
| OUTPUTx | ON    | Turn on the output, where "x" represents output number 1 or 2.                                                                             |
|         | OFF   | Turn off the output, where "x" represents output number 1 or 2.                                                                            |
|         | PULSE | Turn on the output for a number of seconds, where "x" represents output                                                                    |
|         | tttt  | number (1) and "tttt" a four-digit number representing pulse duration in                                                                   |
|         |       | seconds.                                                                                                    |

#### Examples

For the example purposes access code is 123456.

#### To receive information about the communicator:

"123456 INFO" To turn on the output OUT1: "123456 OUTPUT1 ON" To turn on the output OUT1 for 3 seconds: "123456 OUTPUT1 PULSE=0003"

## 3.7 SIM card window

Ensure that the SIM card is working, before using it. If GPRS or 3G communication is required, ensure mobile data service is enabled. For information, how to enable this service please contact your GSM service provider.

| 🔅 Program 🥜 Action                                                                                                  | 🛱 About                                                                                                    |                   |           |           |
|----------------------------------------------------------------------------------------------------|----------------------------------------------------------------------------------------------------|-------------------|-----------|-----------|
| Program Action     System settings     ARC reporting     User reporting     SIM card     Event summary     Firmware | About      Read [F4]      Write [F5]      SIM card      SIM card PIN      APN      Login      Password      Forbit connection when | ·····<br>internet | Open [F8] | Save [F9] |
|                                                                                                    | Forbid connection when<br>roaming detected                                                                                         | 2                 |           |           |

#### SIM card

- Enter SIM card PIN, APN.
- If it is required enter GSM network name and password in fields Login, Password.
- Forbid connection when roaming detected (use it when security system is installed near country border, this will ensure that communicator would not connect wrong GSM network).

#### 3.8 Event summary window

The communicator can generate periodical test messages.

To enable globally periodical test messages and set the period time, navigate to System settings  $\rightarrow$  General  $\rightarrow$  Test period. Time is set in day(s) and hours (Maximum 7 days).

|                 | Read [F4] Write [F5] |                                                                                                    |          | Open [l | F8]   | Save | e [F9]  |            |      |       | C    |
|-----------------|----------------------|----------------------------------------------------------------------------------------------------|----------|---------|-------|------|---------|------------|------|-------|------|
| System settings |                      |                                                                                                    |          |         |       |      |         |            |      |       |      |
| ARC reporting   |                      | Contact                                                                                                    | ID event | code    |       |      | Contact | ID restore | code |       |      |
| User reporting  | Event                | Enable                                                                                                    | E/R      | CID     | Part. | Zone | Enable  | E/R        | CID  | Part. | Zone |
| SIM card        | START                | ✓                                                                                                    | Event    | 700     | 99    | 999  |         | Event      |      |       | 1    |
| Event summary   | PING                 | ~                                                                                                    | Event    | 760     | 99    | 999  |         | Event      |      | 1     |      |
| Firmware        | TEST                 | ~                                                                                                    | Event    | 602     | 99    | 999  |         | Event      | 1    |       |      |
| Timware         | POWER                | <ul> <li>Image: A set of the set of the</li></ul> | Event    | 302     | 99    | 999  | ✓       | Restore    | 302  | 99    | 999  |
|                 | INPUT_1              | ~                                                                                                    | Event    | 144     | 99    | 001  | ~       | Restore    | 144  | 99    | 001  |
|                 | COMMUNICATION        | <ul> <li>Image: A start of the start of the start of</li></ul> | Event    | 350     | 99    | 999  | ✓       | Restore    | 350  | 99    | 999  |

Local changes of periodical test messages can be done in **Event summary window**:

• Test and other internal events can be enabled/disabled and their Contact-ID number can be customised.

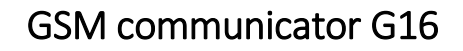

## 3.9 To write new parameters to the communicator, click Write [F5].

#### Note:

To restore default settings of the communicator, press the **Restore** button under the **Default settings** in the bottom left corner of the configuration window.

To create a configuration file which contains current parameters, click Save [F9].

#### 3.10 Disconnect communicator:

- Click **Disconnect** to disconnect from roles (installer or admin) while communicator is connected via USB cable to computer.
- If a configuration is done via USB cable, unplug the USB cable, click **Disconnect** to go back to first window.

# 4 Physical installation process

#### 4.1 Insert SIM card into the holder

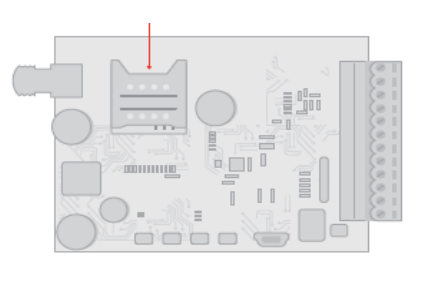

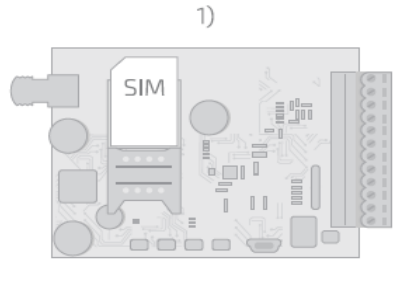

3)

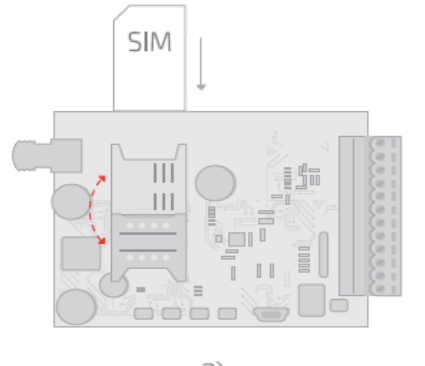

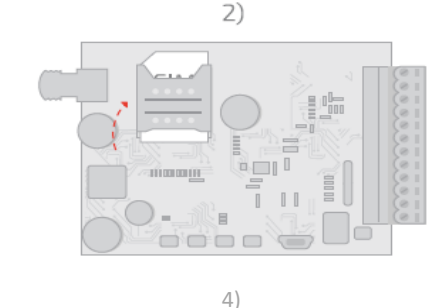

a) SIM card must be already registered to the GSM network, if GPRS communication will be used, ensure to enable mobile data service.

b) To configure the communicator remotely, insert a SIM card with the PIN code request function disabled.

#### 4.2 Install the communicator into a mounting case.

If the screw mounting will be used:

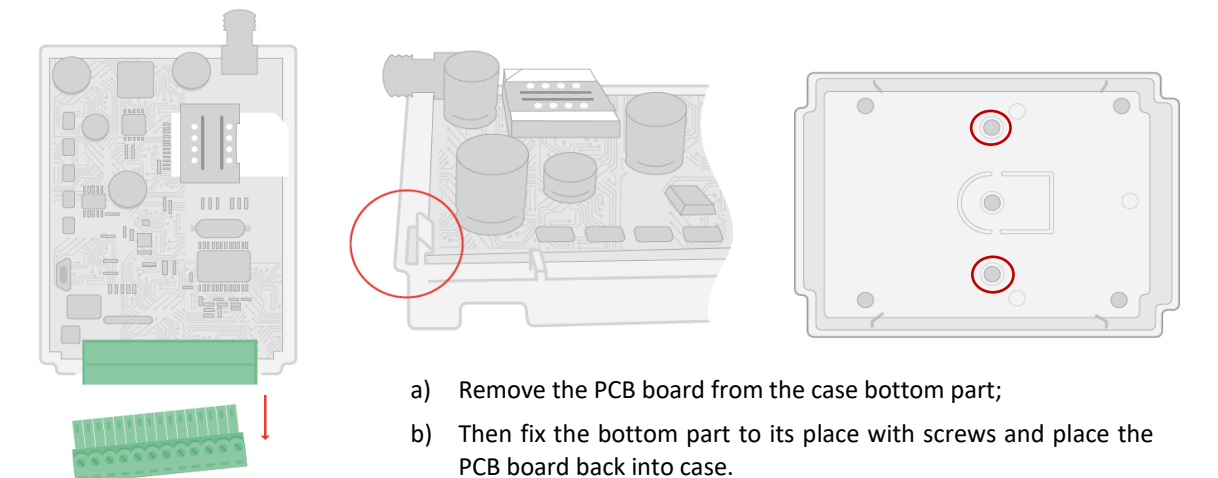

a) Close the communicator's case.

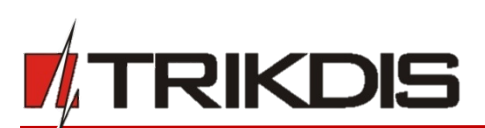

# 4.3 Wiring diagrams

Following provided schematics connect the control panel, sensors and output connections.

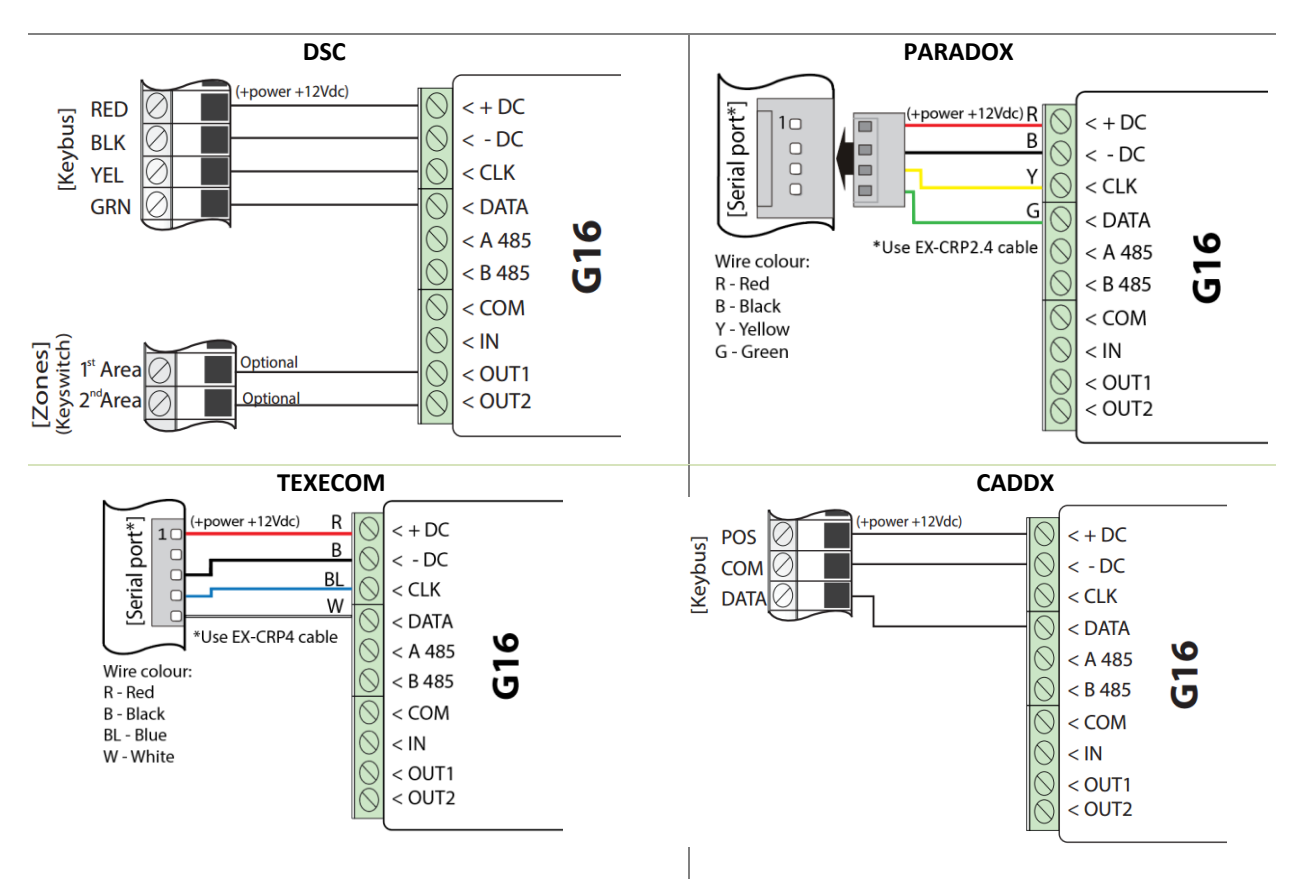

## 4.3.1 Input connection

The communicator contains one input terminal (IN1) for connection of sensors. For setting the input connection type see **3.1 General system settings**. NC with EOL, NO with EOL, NC with DEOL, NO with DEOL type is selectable only from communicator 1.14 version.

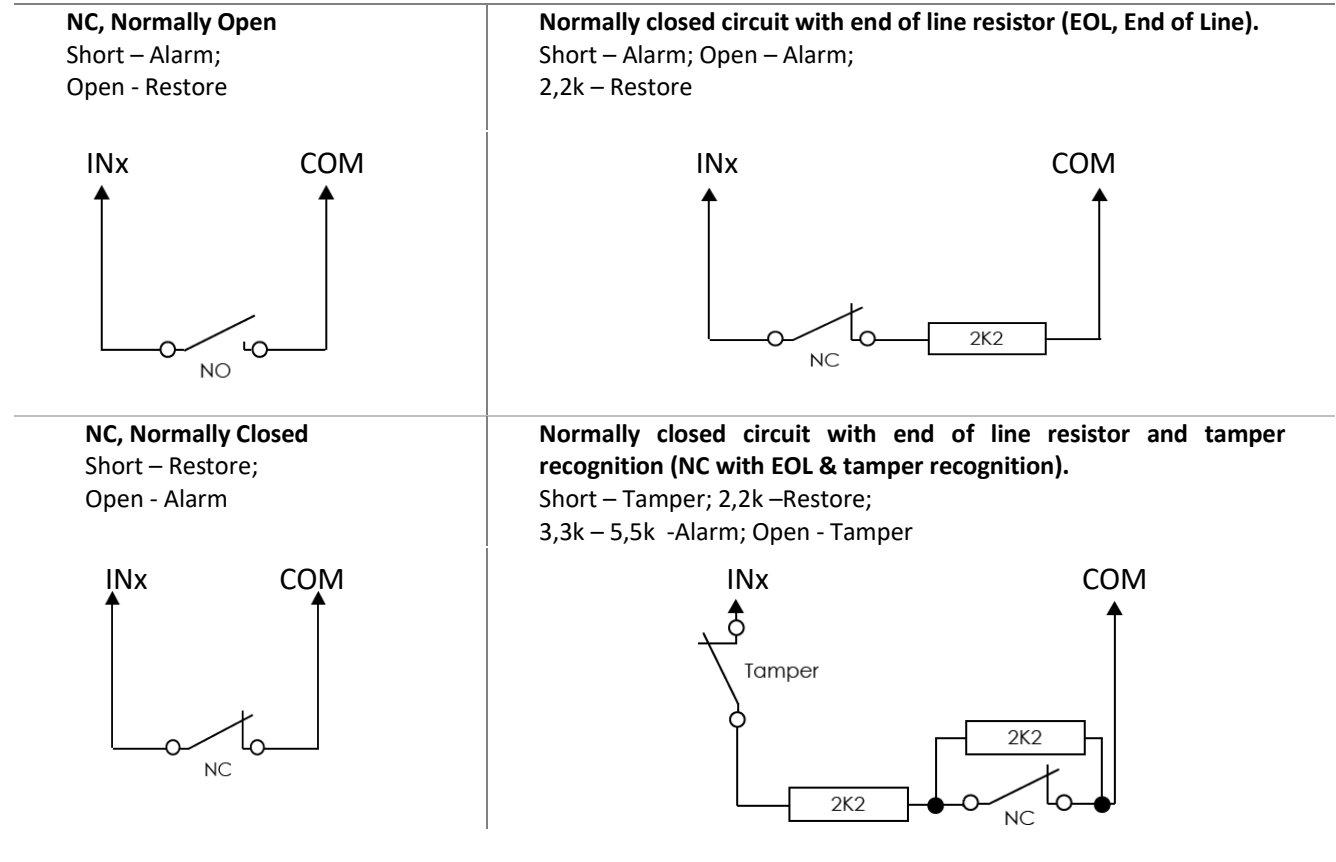

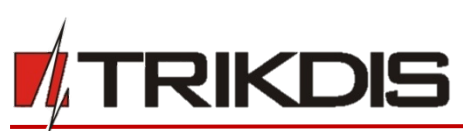

Normally open circuit with end of line resistor (EOL, End of Line). Short – Alarm; Open – Alarm; 2,2k – Restore

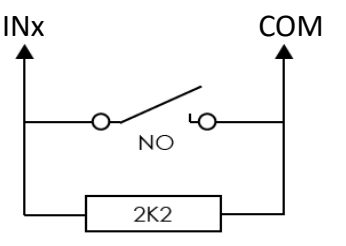

Normally open circuit with end of line resistor and tamper recognition (NO with EOL & tamper recognition).

Short – Tamper; 2,2k – Alarm; 3,3k - 5,5k - Restore; Open - Tamper

sk - 5,5k - Restore, open - ramper

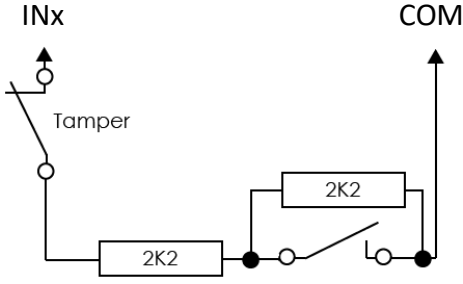

## 4.4 Connect a DC power supply.

## 4.5 Turn on the power supply.

**Note:** Sufficient GSM signal strength is level 5 (five yellow flashes of indicator Network). Sufficient 3G signal strength is level 3 (three yellow flashes of indicator Network).

# 5 Program security control panel to use G16 Direct Control feature

### PARADOX

The **PC download password** is not set as default parameter in Paradox control panel. To set this password you need to perform following actions, by using PARADOX keypad:

For MAGELLAN, SPECTRA series: enter the cell [9][1][1] and write in 4-digit password, this password must be the same as in the communicator G16.

For DIGIPLEX EVO series: enter the cell [3][0][1][2] and write in 4-digit password, this password must be the same as in the communicator G16.

#### TEXECOM

- Use Texecom software Wintex to program control panel. To enable Direct Control feature:
- 1) Program **UDL passcode** 4-digit password, in Communication Options window, tab Options.
- 2) Make sure control panel UDL passcode matches with communicator G16 PC download password.
- Also, UDL passcode can be programed using keypad:
- 1) Enter Programing menu from the keypad, by entering 4-digit Engineers code, press [Menu] button and then button [9].
- 2) Enter [7] [6], and option [2], now enter 4 digit passcode (matching G16 PC download password).
- 3) Press [Yes] and leave programing menu, by pressing [Menu] button.

#### UTC INTERLOGIX (CADDX)

To enable Direct control of Caddx, G16 should be wired to Caddx control panel and power supply turned on and follow steps bellow:

- 1) Ensure that, in TrikdisConfig Caddx control panel is selected.
- 2) Using keypad enter programming mode:
  - a. Press [\*][8] [9][7][1][3] and enter device number [7][2][#],
  - b. Exit programming mode by pressing [Exit].
- 3) Now control panel automatically will find communicator G16.

# 6 Add communicator in Protegus

Protegus service is a Web Service for remote intrusion or fire alarm self-monitoring, and control of both Trikdis and 3rd party devices via Web, iOS or Android apps.

Android Google play store:

https://play.google.com/store/apps/details?id=lt.apps.protegus&hl=lt

Apple App store:

https://itunes.apple.com/us/app/protegus-smart-security/id1092492126?mt=8

<sup>1)</sup> Log in or sign in to <u>www.protegus.eu</u>.

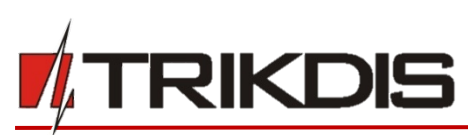

2) Add the system to the Protegus: press **"Select system"**; next **"Add new system +"**, and enter the required data as shown below (you can skip fields "Name", "Address" and fill it later).

| Add system   | 8                                                                                                    |
|--------------|----------------------------------------------------------------------------------------------------|
| IMEI<br>Next | Enter IMEI (it can be found: on<br>packing box;<br>back of communicator`s housing;<br>in TrikdisConfig as Unique ID). |
|              |                                                                                                    |

3) (Optional) If you will use remote arm/disarm feature, in Protegus main window, choose "Settings" tab and then tick the checkbox: "Arm/Disarm with PGM".

| Areas            |                           |                                         |
|------------------|---------------------------|-----------------------------------------|
| ද්ූි<br>Settings | Edit system               | Outputs Sensors                         |
| Events           |                           | 1 0                                     |
| )<br>Sensors     | Settings                  | Settings Save                           |
| Outputs          | Q System users            | GMT 0                                   |
|                  | Transfer or delete system | Use Application password for ARM/DISARM |
|                  |                           | Pulse interval<br>3 seconds             |

**IMPORTANT:** In Protegus app one PGM output can be assigned to control one Area (1 PGM - 1 Area; 2 PGM - 2 Areas) regardless of how many areas are controlled by same keyswitch zone in panel.

Set which Area will be controlled by Protegus in system "Settings". There select the checkbox "Arm/Disarm with PGM", and the number of Area, which you want to control.

In Protegus "Areas" window, you will see all areas available in the system, with controllable areas highlighted.

# 7 Test communicator performance

After configuration and installation is complete, perform a system test:

- 1. Check network connection (Light indication): sufficient GSM signal strength is level 5 (five yellow flashes of indicator Network). Sufficient 3G signal strength is level 3 (three yellow flashes of indicator Network). If red trouble light flashes 5 times, search for another place to leave communicator.
- 2. Activate an event in the control panel, and make sure that the event arrives to the alarm receiving centre or is received in the mobile application.
- 3. To test communicator input, activate it and make sure that the correct messages arrives to recipients.
- 4. To test the communicator outputs, please activate them remotely and make sure that the correct messages arrives to recipients, and output activates as it should.
- 5. To test Direct control feature, using Protegus service Arm/Disarm system, check if commands were performed.
- 6. Carry out alarm signalling tests to make sure that the alarm receiving centre receives the signals correctly.

# 8 Manual firmware update

The communicator firmware can be updated or changed manually. After an update, all the previous communicator parameters will remain the same.

When writing firmware manually, it can be changed to a newer or older version. To update:

- 1) Run TrikdisConfig.
- 2) Connect the communicator via USB cable to the computer or connect to the communicator remotely.
  - If newer firmware version exists, the software will offer to download the newer firmware version file.

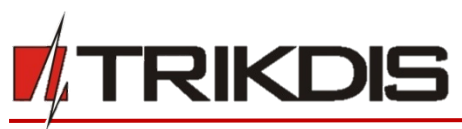

#### 3) Select the menu branch **Firmware**.

**Note**: If there is an installed antivirus software on your computer, it might block automatic firmware update option. In this case you must reconfigure your antivirus software.

#### 4) Press **Open firmware** and select the required firmware file.

- If you do not have the file, the newest firmware file can be downloaded by <u>registered user</u> from <u>www.trikdis.com</u>, under the download section of the G16 communicator.
- 5) Press Update [F12].
- 6) Wait for the prompt of update to complete.
- 7) Click **OK** in the prompted window.